## INTRODUCTION : PRESENTATION DES PRINCIPES D'INSCRIPTION SUR NET-ENTREPRISES.FR

Pour pouvoir déposer une déclaration PASRAU, il est nécessaire d'être au préalable :

- 1) Inscrit sur Net-entreprises.fr ;
- 2) Habilité sur le service PASRAU.

Une personne inscrite sur net-entreprises (aussi appelée « personne autorisée ») est identifiée par un triplet SIRET/Nom/Prénom. Elle peut être un **administrateur** ou un **déclarant** ; cela dépend de la façon dont son inscription a été réalisée. Il n'est pas possible de transformer un administrateur en déclarant, ou inversement.

Les actions pouvant être réalisées par les personnes autorisées sur net-entreprises dépendent de leur rôle :

|                                                                                    | Administrateur                                         | Déclarant                                           |
|------------------------------------------------------------------------------------|--------------------------------------------------------|-----------------------------------------------------|
| Modalités d'inscription                                                            | Inscription via le formulaire de<br>net-entreprises.fr | L'inscription est réalisée<br>par un administrateur |
| Ajouter un service déclaratif sur un SIREN                                         | $\checkmark$                                           | ×                                                   |
| Déposer une déclaration (pour un service<br>déclaratif sur lequel il est habilité) | $\checkmark$                                           | $\checkmark$                                        |
| Gérer les habilitations des personnes autorisées<br>d'un SIREN                     | $\checkmark$                                           | ×                                                   |
| Inscrire de nouveaux déclarants pour son SIREN                                     | $\checkmark$                                           | ×                                                   |

Nota: Si vous disposez déjà d'un compte sur net-entreprises, vous pouvez savoir si vous êtes administrateur ou déclarant en vous connectant sur net-entreprises : la cartouche jaune en haut à droite de l'écran vous indique votre statut (Déclarant, ou « Administrateur -Déclarant » vous si êtes administrateur).

| GIP Modernisation des déclaratites socia                                        | R                | <           | AAA AAA<br>393 417 506 00010<br>Administrateur - Déclarant | > |
|---------------------------------------------------------------------------------|------------------|-------------|------------------------------------------------------------|---|
| PORTAIL OFFIC                                                                   | DES DÉCLARATIONS | SOCIALES EN | LIGNE                                                      |   |
| <ul> <li>&gt; Vos déclarations</li> <li>Vos déclarations</li> </ul>             |                  |             |                                                            |   |
| PASRAU TESTS<br>DECLARANT<br>Prélèvement à la source pour<br>les revenus autres |                  |             |                                                            |   |
| Déclaration de prélevement à la source pour<br>les revenus autres               |                  |             |                                                            | 3 |

Il est possible qu'il existe déjà des personnes autorisées pour votre SIREN en environnement de production. Dans le cadre du Pilote PASRAU, il vous est conseillé de **créer un nouveau compte** (administrateur ou non) afin de pouvoir le supprimer à la fin du Pilote sans impacter vos activités sur les autres services déclaratifs.

Cette note décrit les étapes à suivre pour :

- Créer un nouveau compte administrateur (que le SIREN dispose déjà d'un compte sur net-entreprises ou non)
- Ajouter la déclaration PASRAU pour un SIREN disposant déjà d'un compte sur net-entreprises
   Nota : Cette étape est une condition sine qua none à l'habilitation de déclarants sur PASRAU
- **Gérer les habilitations aux services déclaratifs** des personnes autorisées pour un SIREN
- Ajouter un nouveau déclarant pour un SIREN

**Nota** : l'habilitation au service PASRAU ne sera accessible qu'à compter du **26 octobre 2017**.

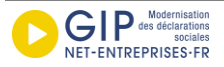

## I. CREATION D'UN NOUVEAU COMPTE ADMINISTRATEUR

*Nota* : Si vous êtes multi-établissements ou tiers déclarant, il n'est pas nécessaire d'inscrire vos établissements secondaires ou clients à PASRAU. Seule l'inscription du « déclarant » est nécessaire (même processus que DADS-U). A noter que les collecteurs qui servent des revenus de remplacement sont en règle générale employeurs par ailleurs et donc déjà inscrits sur net-entreprises.

### Page d'accueil

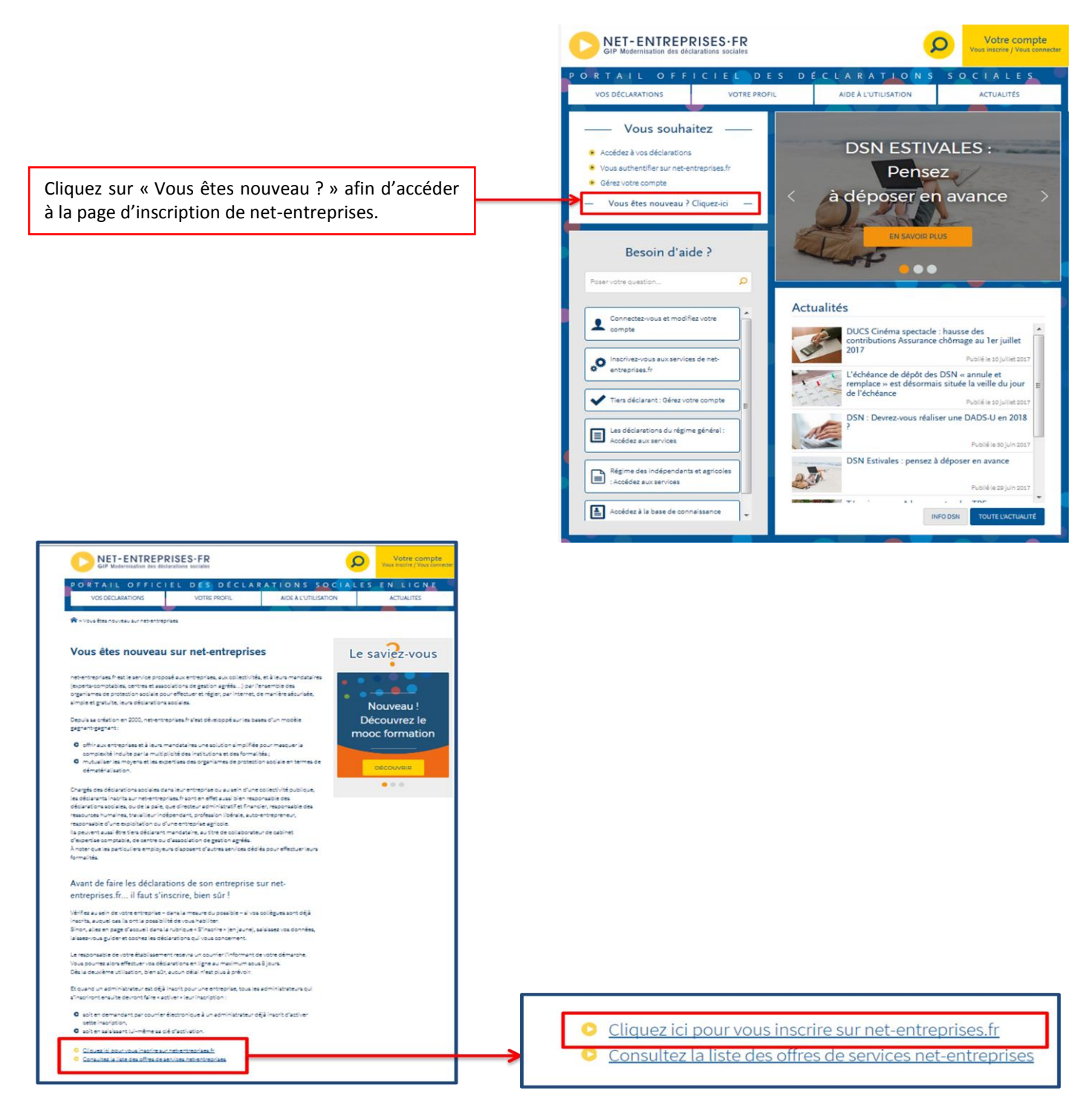

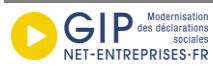

| Ecran net-                                                                                                    | entreprises                                                                                                    | Actions à réaliser                                                                                                    |
|----------------------------------------------------------------------------------------------------|----------------------------------------------------------------------------------------------------|----------------------------------------------------------------------------------------------------|
| Image: State State Stat |                                                                                                    | <ul> <li>Renseignez les informations relatives à votre inscription (1) et cliquez sur « Je m'inscris »</li> <li>Le SIRET, nom et prénom renseignés constitueront vos identifiants de connexion.</li> <li>Après avoir finalisé votre inscription, un mail de validation sera envoyé à l'adresse mentionnée. Si le mail n'est pas « validé », vous ne pourrez pas accéder à votre menu personnalisé.</li> </ul> |
| « Acceptez » les conditions ge         e.coxies         Les coxies sont des fictiens traceurs se chargeant sur l'ordinateur.         Le site www.metentregines.ht utilite des coxies incluar: des informations ne<br>automatiquement supprimésions de la fermiture du navigateur.         Cos coxies ne contigenment aucune donnée à Caractére personnel.         Utilitateur doit consulter son fournisseur de navigateur Web.                                                                                                    | Énérales du site net-entreprises<br>atives à la navigation des internautes dans un but d'analyses statistiques qui sont<br>ur en modifiant les paramètres de son système en conséquence. Pour plus d'informations,<br>et satues dans le ressort géographique de la Cour d'appel de Paris sont competents.<br>International de la Cour d'appel de Paris sont competents.<br>International de la Cour d'appel de la Cour d'appel de Paris sont competents.<br>International de la Cour d'appel de la Cour d'appel de Paris sont competents.<br>International de la Cour d'appel de la Cour d'appel de Paris sont competents.<br>International de la Cour d'appel de la Cour d'appel de Paris sont competents.<br>International de la Cour d'appel de la Cour d'appel de Paris sont competents.<br>International de la Cour d'appel de la Cour d'appel de Paris sont competents.<br>International de la Cour d'appel de la Cour d'appel de la Cour d'appel de la Cour d'appel de la Cour d'appel de la Cour d'appel de la Cour d'appel de la Cour d'appel de la Cour d'appel de la Cour d'a                                                                                                    | <ul> <li>« Acceptez » les conditions d'utilisation du site net-entreprises.fr.</li> <li>Si vous les refusez, vous ne pourrez poursuivre le processus.</li> </ul>                                                                                                    |
| 3                                                                                                    | Abornance<br>Texamonance<br>Texamon | <ul> <li>Vérifiez les informations relatives à votre<br/>établissement et cliquez sur « Etape<br/>suivante ».</li> <li>Si l'adresse mentionnée est erronée,<br/>contactez votre CFE pour effectuer les<br/>modifications. Cette information sera<br/>automatiquement mise à jour sur Net-<br/>entreprises.fr.</li> </ul>                                                                                      |

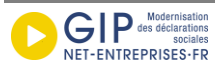

| Pool R T                                                                         | NET-ENTREPRISES-FR<br>The Materinaulaus sur allower and the passe of a constraint the proceeduations of a detection<br>gender on nonveau and de passe of a can de parte ou djoudit.<br>The most deepasse<br>Critères du mot de passe<br>au mois 2 durines,<br>- au mois à durines,<br>- au mois à durines durines,<br>- au mois à durines,<br>- au mois à du | Votre com<br>Voca moment de le modifier. Pour cela, choisiasez le couple<br>tra à tout moment de le modifier. Pour cela, choisiasez le couple<br>Paris | pte<br>scannector | <ul> <li>(1) Renseignez votre mot de passe p choisissez le couple de question/réponse question secrète vous permet à tra moment de modifier votre MDP pour o questions de sécurité ou en cas d'oubli.</li> <li>Le mot de passe doit être composé d à 12 caractères alpha numériques et contenir aucun caractère spécial.</li> <li>(3) Cliquez sur « valider ».</li> </ul> | uis<br>e.<br>ou<br>but<br>des<br>e 8<br>ne |
|----------------------------------------------------------------------------------|----------------------------------------------------------------------------------------------------|----------------------------------------------------------------------------------------------------|-------------------|----------------------------------------------------------------------------------------------------|--------------------------------------------|
| P O K T<br>Voici<br>Siet<br>349<br>Nom<br>Mod<br>Mod<br>E Color Ger Hit<br>E ABA | A LE OFFIC EL DES DÉCLARATION  ALLOFFIC EL DES DÉCLARATION  ALLOFFIC EL D                                                                                                    |                                                                                                    |                   | Cliquez sur « S'inscrire aux services n<br>entreprises ».                                                                                                    | et-                                        |

A partir de l'étape 5, il existe deux possibilités :

\_

- Vous êtes le premier inscrit pour votre SIREN ;
  - Dans ce cas de figure, suivez les étapes 6 à 11 ci-dessous pour poursuivre votre inscription (pages 4 à 6).
- Il existe déjà au moins un administrateur inscrit pour le SIREN pour lequel vous vous inscrivez.
  - Dans ce cas de figure, il est nécessaire de valider ou de faire valider votre inscription (processus décrit page 6).

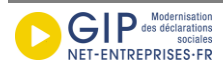

\_

## Cas n°1 : Vous êtes le premier à vous inscrire pour votre SIREN

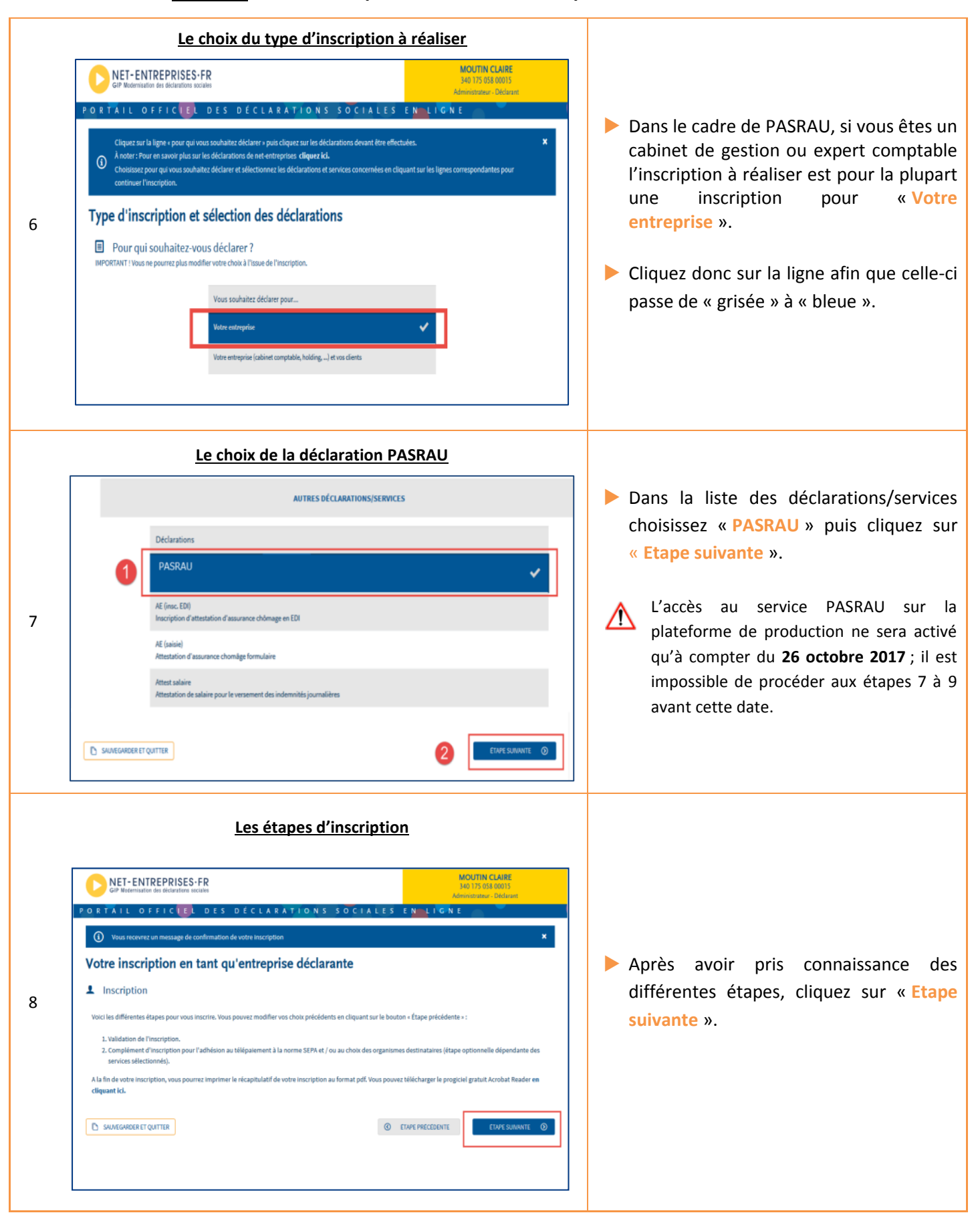

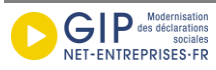

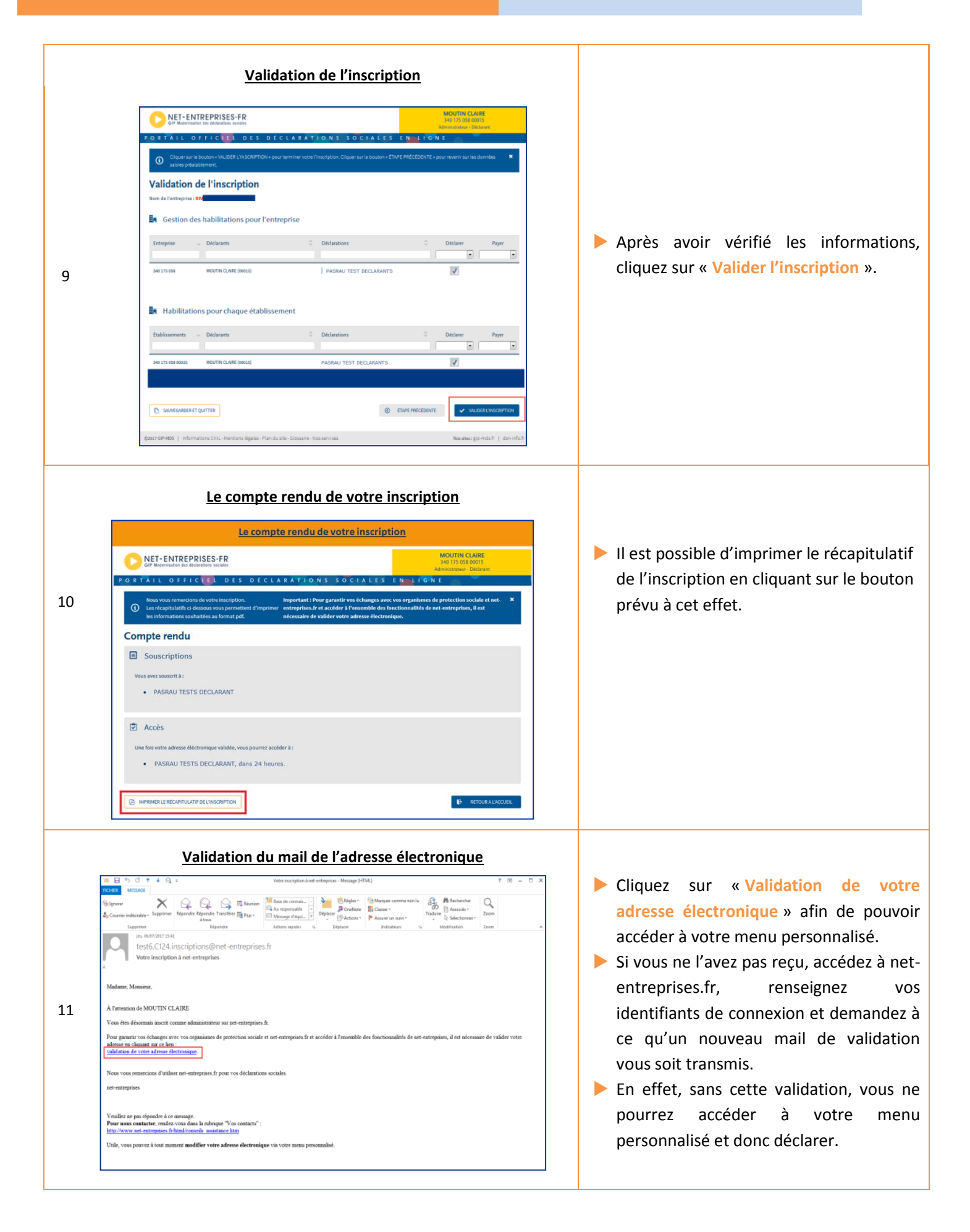

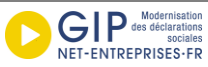

Vous aurez accès au tableau de bord PASRAU sous 24 heures.

- Un courrier postal est transmis à l'adresse principale de l'établissement pour prévenir de l'inscription au service et ainsi se prémunir de cas d'usurpation d'identité. L'adresse principale est celle choisie comme telle lors de votre inscription (étape 3 ci-dessus).
- Toute les opérations sont sécurisées (utilisation du protocole SSL).

#### Cas n°2 : Il existe déjà au moins un administrateur inscrit pour votre SIRET

Quand il existe déjà un administrateur inscrit pour un organisme, vous devez « activer » ou « faire activer » votre inscription.

Choisissez le mode de cooptation en cochant la case relative à votre choix :

| GIP Modernisatio                                 | TREPRISES+FR<br>on des déclarations sociales                                                                                                    | DESCHAMPS (                   |         |
|--------------------------------------------------|----------------------------------------------------------------------------------------------------|-------------------------------|---------|
| PORTAIL O                                        | FFICTEL DES DÉCLARATIONS SOCIALES E                                                                                                    | N LIGNE                       | -       |
| Votre inscript<br>important : v<br>Choisissez le | tion est bien enregistrée mais reste à activer.<br>ous avez 1 jours pour activer votre inscription. Passé ce délai, elle sera supprimée.<br>mode d'activation en cliquant sur la ligne correspondante. |                               | ×       |
| Choix du m                                       | ode d'activation de l'inscription                                                                                                    |                               |         |
| 🖈 Mode d'a                                       | ctivation de l'inscription                                                                                                    |                               |         |
| Pour bénéficier d                                | es services de net-entreprises, vous pouvez choisir de :                                                                                                    |                               |         |
|                                                  | Choix d'activation                                                                                                    |                               |         |
|                                                  | Demandez par courriel aux administrateurs de votre entreprise déjà inscrits d'activer votre inscription (so<br>connaissent)                                                                            | olution rapide s'ils vous 🛛 🗸 |         |
| •                                                | Activez votre inscription en saisissant la clé d'activation que vous recevrez par courrier à votre attention à                                                                                         | l'adresse suivante :          |         |
|                                                  |                                                                                                    |                               |         |
|                                                  |                                                                                                    |                               | 2       |
|                                                  |                                                                                                    | <b>~</b>                      | VALIDER |

Le choix de la <u>cooptation par mail</u> provoque l'envoi d'un mail à l'ensemble des administrateurs inscrits sur ce SIREN pour les informer de votre demande d'inscription. Les administrateurs devront se connecter sur leur compte pour « accorder » ou « refuser » cette inscription en cochant la case afférente à leur choix.

Le choix de la <u>saisie de la clé d'activation</u> déclenche la transmission d'une clé par courrier postal à l'adresse de l'établissement renseignée dans l'étape 3. Dès réception de la clé d'activation, vous devrez vous connecter pour la saisir.

Pour davantage d'informations quant au processus d'inscription par cooptation ou via la saisie d'une clé d'activation, une fiche est disponible dans la base de connaissance à l'intitulé suivant : <u>Inscription d'un Nème</u> <u>Administrateur (Candidat AD)</u>

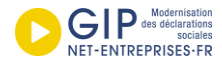

## II. AJOUT DE LA DECLARATION PASRAU (RESERVE AUX ADMINISTRATEURS)

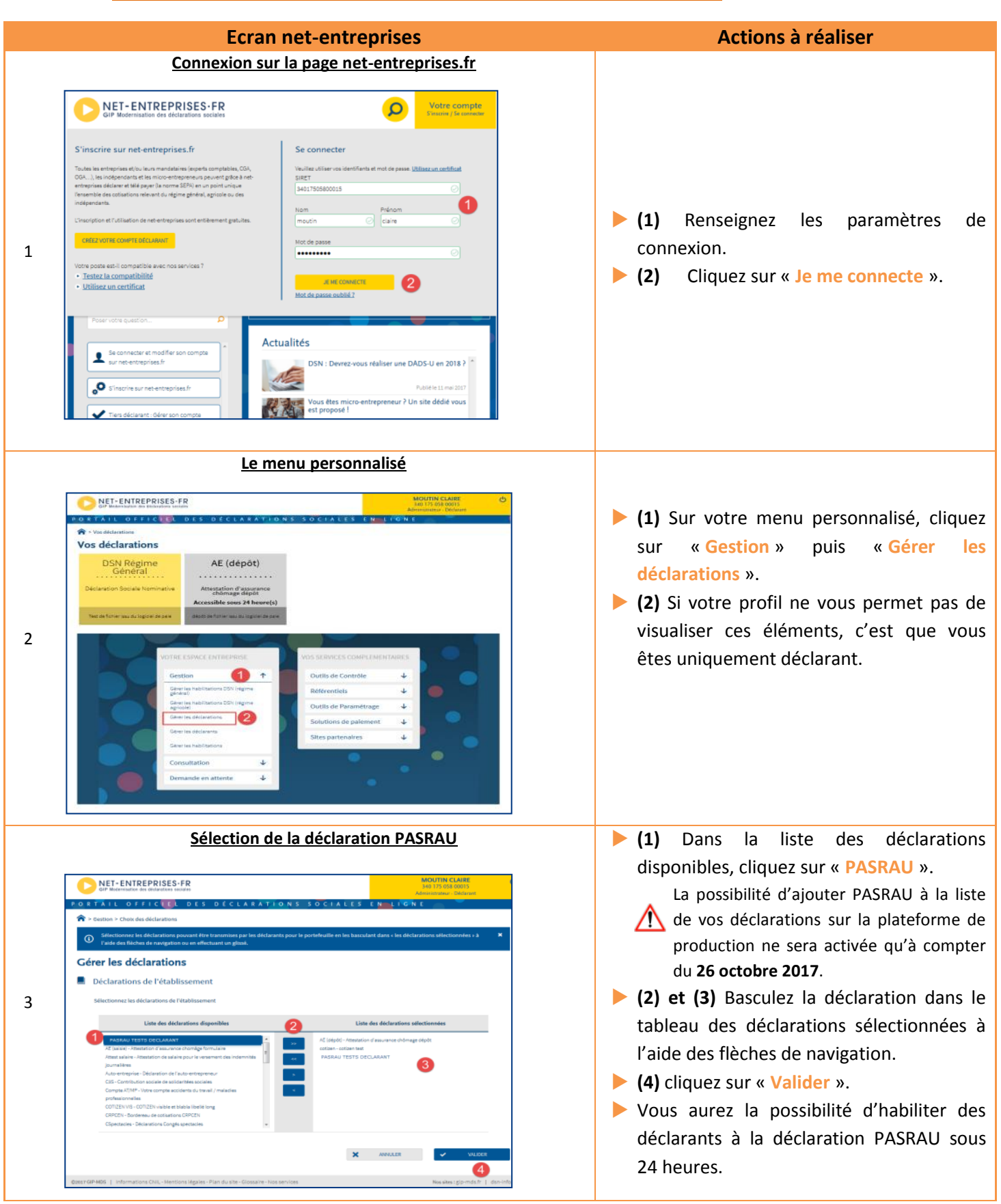

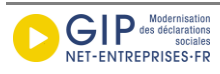

## III. GESTION DES HABILITATIONS (RESERVE AUX ADMINISTRATEURS)

Nota : Il n'est possible d'habiliter à la déclaration PASRAU que si :

- la déclaration a déjà été ajoutée pour votre SIREN (cf. étape II) ;
- cet ajout date de plus de 24 heures.

|   | Ecran net-entreprises                                                                                                    | Actions à réaliser                                                                                                    |  |
|---|----------------------------------------------------------------------------------------------------|----------------------------------------------------------------------------------------------------|--|
| 1 |                                                                                                    | <ul> <li>(1) Sur votre menu personnalisé, cliquez sur « Gestion ».</li> <li>(2) Cliquez sur « Gérer les habilitations ».</li> </ul>                                                                                                    |  |
| 2 | DETERDINGUESSES     SSE BAD OPS DOOD!     DETINUE     DETINUE     Detantue     Detantue     Detantue     Detantue     Detantue     Detantue     Detantue     Detantue     Detantue     Detantue     Detantue     Detantue     Detantue     Detantue <th><ul> <li>(1) Choisissez le déclarant que vous souhaitez habiliter sur PASRAU.</li> <li>(2) Choisissez le Service PASRAU.<br/>L'accès au service PASRAU sur la interforme de production ne sera activé qu'à compter du 26 octobre 2017.</li> <li>Cliquez sur « Rechercher »</li> <li>(3) Cochez la case correspondant à l'option « Déclarer ».</li> <li>Cliquez sur « Valider ».</li> </ul></th> | <ul> <li>(1) Choisissez le déclarant que vous souhaitez habiliter sur PASRAU.</li> <li>(2) Choisissez le Service PASRAU.<br/>L'accès au service PASRAU sur la interforme de production ne sera activé qu'à compter du 26 octobre 2017.</li> <li>Cliquez sur « Rechercher »</li> <li>(3) Cochez la case correspondant à l'option « Déclarer ».</li> <li>Cliquez sur « Valider ».</li> </ul> |  |

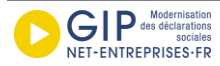

# IV. AJOUT D'UN NOUVEAU DECLARANT (RESERVE AUX ADMINISTRATEURS) :

Si vous êtes administrateur, vous pouvez ajouter sur votre profil d'inscription autant de déclarants que nécessaire.

|     | Ecran net-e                                                                                                    | ntreprises                                                                                                    | Actions à réaliser                                                                                                    |
|-----|----------------------------------------------------------------------------------------------------|----------------------------------------------------------------------------------------------------|----------------------------------------------------------------------------------------------------|
| 1   | ALL OTTICLE OTS OCCLARATIONS<br>an definations<br>definitions<br>DSN Régime<br>Aration Sociale Nominative<br>definitions<br>definitions<br>aration Sociale Nominative<br>definitions<br>definitions<br>definiti | VOIS SERVICES COMPLEMENTAIRES<br>Outlis de Contrôle<br>Référentiels<br>Solutions de palement<br>Stes partenaires                                                                                                    | <ul> <li>(1) Sur votre menu personnalisé, cliquez sur « Gestion ».</li> <li>(2) Cliquez sur « Gérer les déclarants ».</li> </ul>                                                                                                    |
| 2.1 | NET-ENTREPRISES-FR         OFF-CUE       DES DÉCLARATIONS         Station > Gérer les déclarants > Ajouter un déclarant         Renseignez les informations de votre déclarant et cliquez sur « Valider ». IMPC         précider afin de pouvoir se connecter.         ut d'un déclarant         Entreprise         inst.*         40 175 058 00015         Déclarant         Déclarant         1         Consentent aux mesages d'information: (?)         Authentification         oté apasse: (85131) (à communiquer su déclarant)         Que d'affectation des habilitations         automatique, en lui attribuant les mémes habilitations d'un des Sprofils de service :                                                                                                    | MOLTIN CLAIRE<br>340 173 053 0015<br>Admonstrates - Deduard         S SOCIALES EN LIGNE         RRANT: N'oublicz pas de communiquer à votre déclarant son mot de passe         Reaon sociale         REVENTS SAUGUSTES EMILE         Patema**         VI         Va         Va | <ul> <li>(1) Renseignez les informations du déclarant.</li> <li>(2) Pensez à noter et à lui communiquer son mot de passe provisoire afin qu'il puisse se connecter sur le site : celui-ci ne lui est pas transmis par mail pour des questions de sécurité.</li> <li>(3) Choisissez le mode d'affectation :         <ul> <li>l'ajout d'habilitations en mode manuel;</li> <li>la duplication d'un profil déclarant déjà existant (cf. étape 2.2).</li> </ul> </li> <li>Nota : le 3<sup>e</sup> mode d'affectation des habilitations, à savoir la possibilité d'attribuer les habilitations d'un des profils de service, ne concerne pas PASRAU</li> <li>(4) Cliquez sur « Valider ».</li> </ul> |

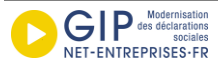

| 2.2<br>Mode of<br>Interview in the interview in the interview in the interview interview int | Manana<br>Manana<br>Mananana<br>Manana<br>Manana<br>Manana<br>Manana<br>Manana<br>Manana<br>Manana<br>Manana | <ul> <li>Si vous sélectionnez « Automatique, en lui attribuant les mêmes habilitations qu'un déclarant existant », une fenêtre apparaît</li> <li>Cette fenêtre comprend la liste des autres personnes autorisées pour ce SIREN et rappelle les déclarations sur lesquelles chaque personne est habilitée</li> <li>(1) Sélectionnez la personne dont vous voulez dupliquer l'habilitation</li> <li>(2) Cliquez sur « Valider ».</li> </ul> |
|----------------------------------------------------------------------------------------------------|----------------------------------------------------------------------------------------------------|----------------------------------------------------------------------------------------------------|
| 3<br>3<br>CENTREMENSIONS CALL-Mentions légales -Plan du site - Glossaire - Normal                                                                                                    | MOUTIN CLARE<br>14 173 058 0005<br>Mennioration - Dedient<br>ON S S O CIALLES EN LIGNE<br>personnes déglanoitantes:<br>Mennietrateur propriétaire<br>Administrateur propriétaire<br>Administrateur propriétaire<br>Moutinn<br>Administrateur propriétaire<br>Moutinn<br>Administrateur propriétaire<br>Moutinn<br>CLARE<br>SIRET<br>Non A Phron<br>CLARE<br>SIRET<br>Non A Phron<br>CLARE<br>SIRET<br>Non A Phron<br>CLARE<br>Moutinn<br>CLARE<br>Moutinn<br>CLARE<br>Moutinn<br>CLARE<br>Moutinn<br>CLARE<br>Moutinn<br>Moutinn<br>CLARE<br>Moutinn<br>Moutinn<br>CLARE<br>Moutinn<br>Moutinn<br>CLARE<br>Moutinn<br>Moutinn                                                                                                    | <ul> <li>Le nouveau déclarant apparaît bien dans<br/>la liste des personnes autorisées pour ce<br/>SIREN.</li> <li>Cliquez sur « Valider ».</li> </ul>                                                                                                    |

N.B. Les copies d'écran dans ce document ne sont pas contractuelles. Le portail Net-entreprises est en cours d'évolution pour tenir compte de la nouvelle déclaration PASRAU.

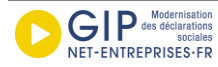